## **Monitoring the ETL Process State**

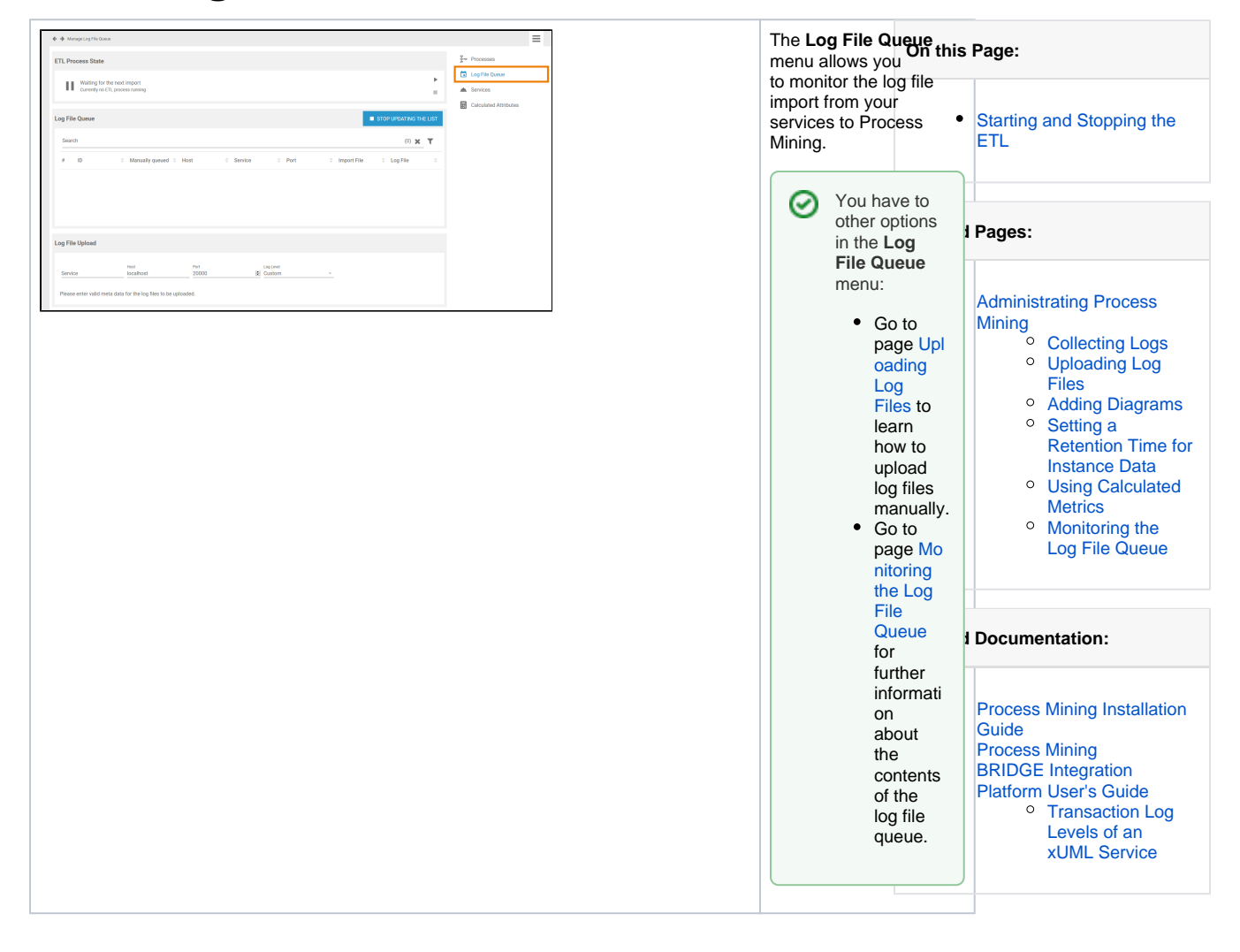

| L Process State                                            |                               | Section ETL Proces<br>State shows the curr<br>state of the ETL serv |  |
|------------------------------------------------------------|-------------------------------|---------------------------------------------------------------------|--|
| Importing data<br>ID: 10, File: transaction_2020-03-31.log | The following states o occur: |                                                                     |  |
|                                                            | State                         | Ongoin<br>Action                                                    |  |
|                                                            | Deleting                      | The ETL<br>deleting<br>obsolete<br>data.                            |  |
|                                                            | Importi<br>ng                 | Data is<br>currently<br>imported                                    |  |
|                                                            | Loading                       | Status of<br>the servic<br>is<br>requeste                           |  |
|                                                            | Runni<br>ng                   | The ETL<br>processe<br>the impo<br>data.                            |  |
|                                                            | Stopped                       | The impo<br>process i<br>complete                                   |  |
|                                                            | Unavai<br>lable               | The<br>service is<br>not<br>available                               |  |
|                                                            | Waiting                       | The ETL<br>service is<br>waiting for<br>the next<br>import.         |  |

Starting and Stopping the ETL

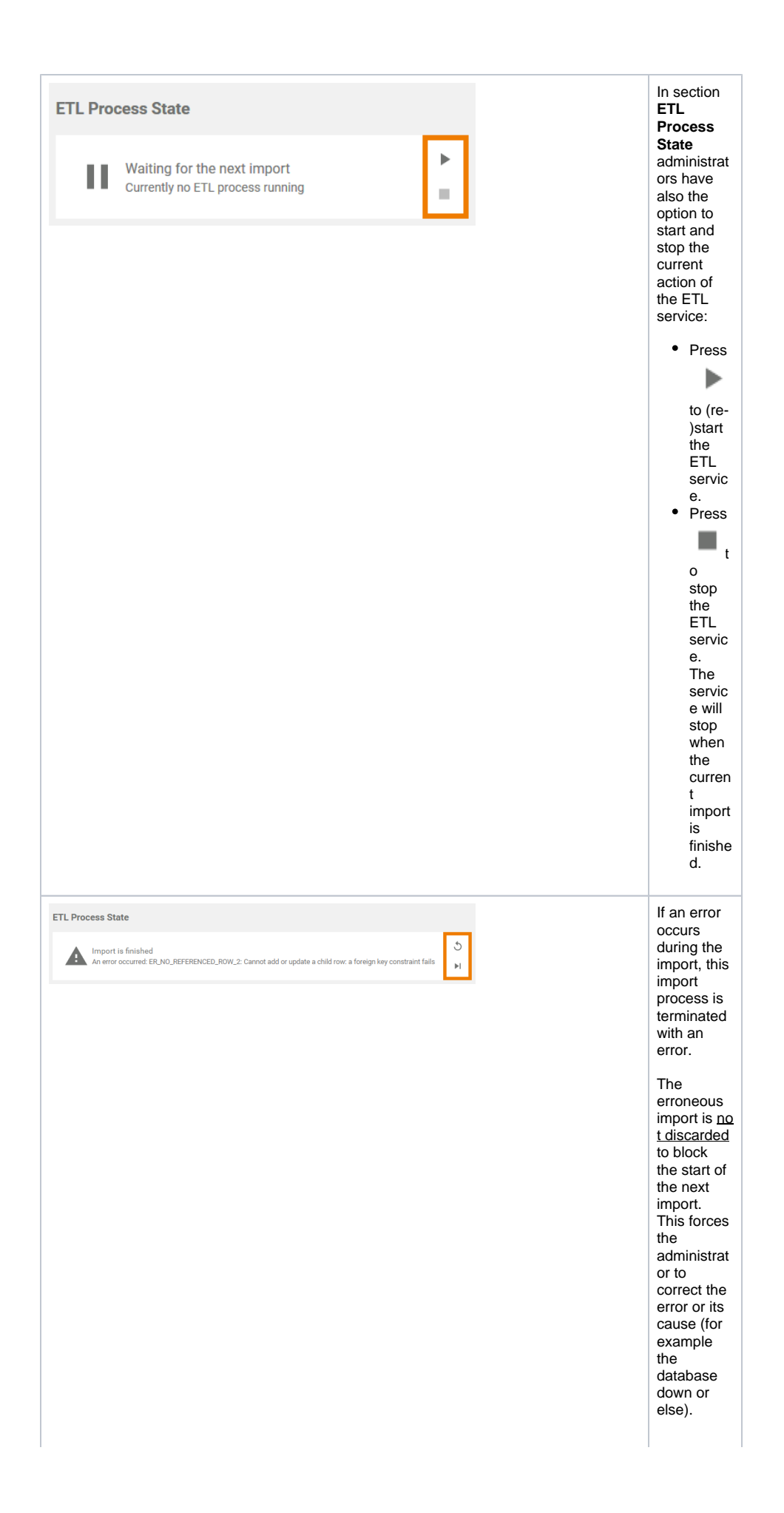

In case an error occurred, two new buttons will appear in the ETL Process State window:

 Press Retry 5 to move the proce . SS back to the step where the error occurr ed. This is useful, for exam ple, if the proce SS encou ntered the error when deletin g old data but the data should definit ely be delete d before new data is import ed. • Press Ignor é►I to discar d the errone ous import . A new import proce . ss is starte d with the next file waitin g to be import ed.